## Accesso al WEBINAR

- un'ora prima dall'inizio della lezione verrà inoltrato, dall'indirizzo mail Channel 13 [customercare@gotowebinar.com], il promemoria contente il collegamento per partecipare al webinar;
- il link è presente nella sezione I TUOI WEBINARS dell'account personale GEOnline. all'interno pulsante "COLLEGATI Cliccando sul potrà PARTECIPA" accedere direttamente all'evento. Il pulsante si attiva (verde) da un'ora prima dell'inizio. Il collegamento è ad uso esclusivo; non condivisibile con altri utenti.

## Sezione STORICO WEBINAR

Alla sezione STORICO WEBINAR, presente all'interno dell'account personale GEOnline, potrai:

- rivedere la registrazione del webinar (caricate nel portale entro 5gg dal termine della diretta);
- eseguire il download del materiale didattico fornito dai docenti;
- scaricare l'attestato di partecipazione.